# Bedienungsanleitung

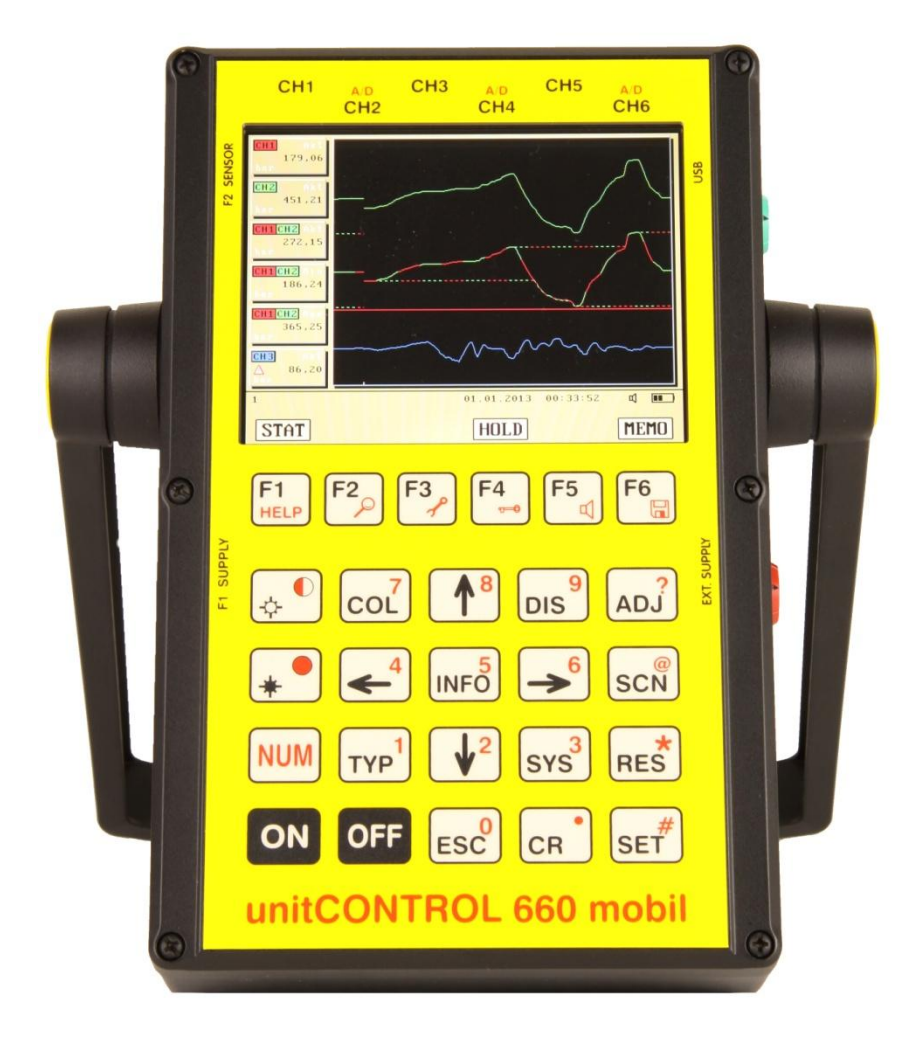

Universelles mobiles Diagnose-Messsystem für Service, Entwicklung und Qualitätssicherung

## 1. Inhaltsverzeichnis

| 1. | Inhaltsv   | r <b>erzeichnis</b>                   | L |
|----|------------|---------------------------------------|---|
| 2. | Bitte zu   | erst lesen 4                          | ŀ |
|    | 2.1 Allgen | neine Sicherheitshinweise             | ŀ |
|    | 2.1.1      | Anleitung4                            | ł |
|    | 2.1.2      | Sicherheitshinweise                   | ł |
|    | 2.1.3      | Wasser und Feuchtigkeit 4             | ŀ |
|    | 2.1.4      | Belüftung 4                           | ł |
|    | 2.1.5      | Hitzeeinwirkung 4                     | ł |
|    | 2.1.6      | Elektrischer Anschluss 5              | ; |
|    | 2.1.7      | Schutz der Strom- und Messleitungen 5 | ; |
|    | 2.1.8      | Reinigung 5                           | ; |
|    | 2.1.9      | Gerät außer Betrieb5                  | ; |
|    | 2.1.10     | ) Eindringende Fremdkörper            | ; |
|    | 2.1.11     | Wartung bei Schäden                   | ; |
|    | 2.2 Entsor | rgungshinweis                         | , |
| 3. | Grundle    | gende Bedienung                       | 5 |
|    | 3.1 Einsch | alten                                 | 5 |
|    | 3.2 Hellig | keit des Bildschirms6                 | 5 |
|    | 3.3 Signal | geber                                 | 5 |
|    | 3.4 Status | ۔<br>تzeile                           | 5 |
|    | 3.5 Auswa  | ahl des Messbildschirms 7             | , |
|    | 3.6 Rückse | etzen der Spitzenwerte 7              | , |
|    | 3.7 Anhalt | ten der Anzeige                       | , |
|    | 3.8 Eingat | pemethoden                            | 3 |
|    | 3.9 Aussch | halten                                | ; |
| 4. | Einstellu  | ung der Sensordaten                   | ) |
|    | 4.1 Senso  | r-Finstellung manuell                 | ) |
|    | 4.2 Senso  | r-Einstellung über Chip-Erkennung     | 0 |
| 5. | Systeme    | einstellungen 1                       | 1 |
| 6  | Nullnun    | ktkorrektur                           | 2 |
| υ. | nunpun     |                                       | ~ |

| 7. | Speicherfunktionen 14                             |
|----|---------------------------------------------------|
|    | 7.1 Messungen aufzeichnen 15                      |
|    | 7.1.1 Automatische Triggerung 15                  |
|    | 7.1.2 Manuelle Triggerung 15                      |
|    | 7.1.3 Messzeit                                    |
|    | 7.1.4 Kurzbeschreibung der Aufnahme               |
|    | 7.1.5 Aufnahme einleiten                          |
|    | 7.1.6 Aufnahme starten                            |
|    | 7.1.7 Aufnahme beenden 18                         |
|    | 7.2 Gespeicherte Messungen aufrufen 20            |
|    |                                                   |
| 8. | Status-Taste, Anzeige der Geräte-Informationen 23 |
| 9. | Info-Taste, Anzeige aller Sensor-Informationen 24 |
| 10 | <b>). Akku-Anzeige</b>                            |
| 11 | . Sensor mit Chip-Erkennung abfragen              |
| 12 | 26 Konfiguration der Messbildschirme              |
|    | 12.1 Löschen von Messfenstern                     |
|    | 12.2 Setzen von Messfenstern. 28                  |
|    | 12.3 Einstellen der Messfenster 29                |
| 13 | B. Farbprofile                                    |
| 1/ | Fehlermeldungen 34                                |
|    |                                                   |
| 15 | <b>35 Gerat Zurucksetzen</b>                      |
| 16 | <b>5. Firmware-Update</b>                         |
| 17 | 7. Technische Daten                               |

## 2. Bitte zuerst lesen

 2.1 Allgemeine Sicherheitshinweise für elektrische Betriebsmittel
 Die Inbetriebnahme und Wartung der Geräte darf nur durch qualifiziertes Personal erfolgen! Um Gefährdungen durch Elektroschlag zu vermeiden, dürfen die Gehäuse weder entfernt, noch geöffnet werden. Im Inneren befinden sich Teile, die nur durch qualifiziertes Personal gewartet bzw. bedient werden sollten! Um Kurzschluss oder Gefährdung durch Elektroschlag zu verhindern, dürfen die Geräte weder Regen noch Feuchtigkeit ausgesetzt werden. Die Geräte dürfen nicht in explosionsgefährdeter Umgebung eingesetzt werden! Das Symbol des Blitzes mit der Pfeilspitze nach unten in einem gleichseitigen Dreieck weist darauf hin, dass sich im Inneren des Geräte nichtisolierte und unter starker Spannung stehende Teile befinden, die bei Berührung einen lebensgefährlichen Schlag zur Folge haben könnten.

#### 2.1.1 Anleitung

Lesen Sie Datenblatt, Bedienungsanleitung, Sicherheitsvorschriften und ggf. die Konformitätsbescheinigung, bevor Sie das Gerät zum ersten Mal in Gebrauch nehmen! Heben Sie auf jeden Fall die o.g. Dokumentationen auf, so dass Sie später einmal etwas nachlesen können.

#### 2.1.2 Sicherheitshinweise

Beachten Sie in eigenem Interesse alle warnenden Hinweise auf den Geräten und in den o.g. Dokumentationen! Folgen Sie den Vorschriften für Bedienung und Nutzung der Geräte in allen Punkten! Öffnen Sie auf keinen Fall Geräte, bei denen dies ausdrücklich untersagt wird.

#### 2.1.3 Wasser und Feuchtigkeit

Benutzen Sie das Gerät nie in der Nähe von Wasser. Beachten Sie die Angaben zur Schutzart im Datenblatt.

#### 2.1.4 Belüftung

Die Geräte sind immer so zu platzieren, dass eine ausreichende Belüftung gewährleistet ist. Evtl. vorhandene Lüftungsöffnungen müssen frei bleiben. Vermeiden Sie Unterlagen, die sich statisch aufladen können.

#### 2.1.5 Hitzeeinwirkung

Berücksichtigen Sie evtl. Maximal-Temperaturangaben in den Datenblättern. Vermeiden Sie Wärmequellen in der Nähe des Gerätes.

#### 2.1.6 Elektrischer Anschluss

Schließen Sie die Geräte nur gemäß Anschlussplan, Datenblatt bzw. Bedienungsanleitung an.

#### 2.1.7 Schutz der Strom- und Messleitungen

Die Leitungen sollten so verlegt werden, dass niemand darauf treten oder etwas darauf bzw. dagegen stellen kann. Besonders gefährdet sin Leitungen im Bereich des Steckers, der Stromquelle, und da, wo sie an den Geräten angeschlossen werden.

#### 2.1.8 Reinigung

Verwenden Sie keine scharfen Reinigungsmittel. Achten Sie außerdem darauf, dass bei der Reinigung keine Flüssigkeit in das Innere des Gerätes gelangt.

#### 2.1.9 Gerät außer Betrieb

Wenn Sie die Geräte längere Zeit nicht nutzen, unterbrechen Sie die Stromversorgung.

#### 2.1.10 Eindringende Fremdkörper

Achten Sie sorgfältig darauf, dass weder Flüssigkeiten, noch sonstige Fremdkörper in das Innere des Gerätes eindringen können.

#### 2.1.11 Wartung bei Schäden

Die Geräte dürfen nur von qualifiziertem Personal gewartet werden. Im Zweifelsfall sollten Sie immer den Hersteller "Unit Control Messtechnik" heranziehen. Eigenmächtige Reparaturen können gefährliche Folgen haben und lassen evtl. bestehende Garantieansprüche erlöschen.

#### 2.2 Entsorgungshinweis

Dieses Produkt darf am Ende seiner Lebensdauer nicht über den normalen Abfall entsorgt werden, sondern muss an einem Sammelpunkt für das Recycling von elektrischen und elektronischen Geräte abgegeben werden.

Alternativ geben Sie das Produkt an den Hersteller zurück.

## 3. Grundlegende Bedienung

3.1 Einschalten

Schalten Sie das Gerät mit ON ein.

Es erscheint zunächst das Startbild und dann der zuletzt verwendete Messbildschirm.

| 6<br>6                                          | 01.11.2013 | 12:35:18 🛒 🎹 🗗 |
|-------------------------------------------------|------------|----------------|
| <mark>CH6</mark> Akt<br>▲ -150,18<br>bar        |            |                |
| <mark>CH5</mark> Akt<br>▲ -150,09<br>bar        |            |                |
| <mark>CH4</mark> Akt<br><u>A</u> -150,25<br>bar |            |                |
| <mark>CH3</mark> Akt<br>▲ -150,02<br>bar        |            |                |
| <mark>CHZ</mark> Akt<br>▲ 180,06<br>bar         |            |                |
| CH1 Akt<br>▲ 428,46<br>bar                      |            |                |

3.2 Helligkeit des Bildschirms

Stellen Sie das Bild mit 💉 heller und mit \star dunkler.

3.3 Signalgeber

Mit NUM + <sup>F5</sup> schalten Sie den Signalgeber an und aus.

#### 3.4 Statuszeile

Im unteren Bildbereich befindet sich die Statuszeile mit Uhrzeit, Datum, Signalgeber an oder aus, Ladezustand des Akkus und Netz-Anzeige, sowie ganz links die Nummer des aktuellen Messbildschirms. 3.5 Auswahl des Messbildschirms

Mit 4 und 5 wählen Sie den Messbildschirm, die Nummer des aktuellen Bildschirms wird unten links in der Statuszeile angezeigt, hier die Nummer 2:

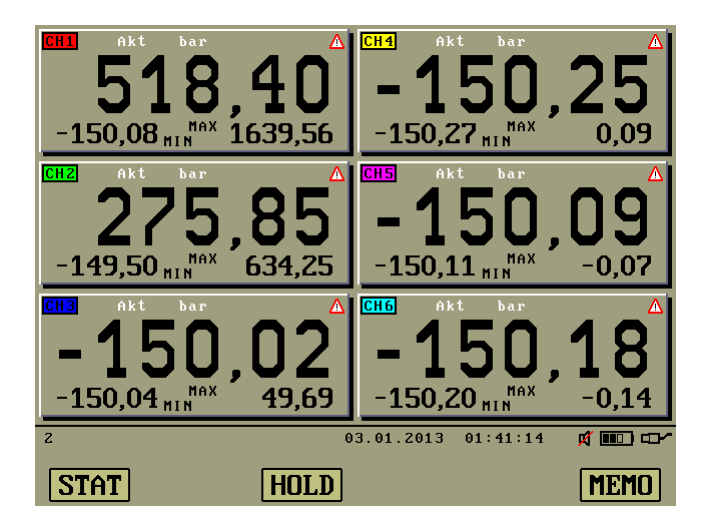

Es gibt 10 Messbildschirme. Innerhalb der Messbildschirme befinden sich Messfenster. Die Anzahl und Größe dieser Fenster, sowie deren Einstellungen, können Sie für jeden Messbildschirm individuell anpassen. Dies ist im Kapitel "Einstellung der Messfenster" beschrieben.

So können Sie für die verschiedensten Messaufgaben einen entsprechenden Bildschirm anlegen. Im Auslieferungszustand sind bereits unterschiedliche Messbildschirme voreingestellt.

Die Warnzeichen innerhalb der Messfenster zeigen an, dass der Nullpunkt des entsprechenden Kanals noch nicht abgeglichen wurde, dazu mehr im Kapitel "Nullpunktkorrektur".

3.6 Rücksetzen der Spitzenwerte

Mit **RES** werden die Minimal- und Maximal-Werte zurückgesetzt.

3.7 Anhalten der Anzeige

Drücken Sie [3], "HOLD" um die Anzeige anzuhalten (einfrieren).

## UC 660 Mobil Version 1.4.x

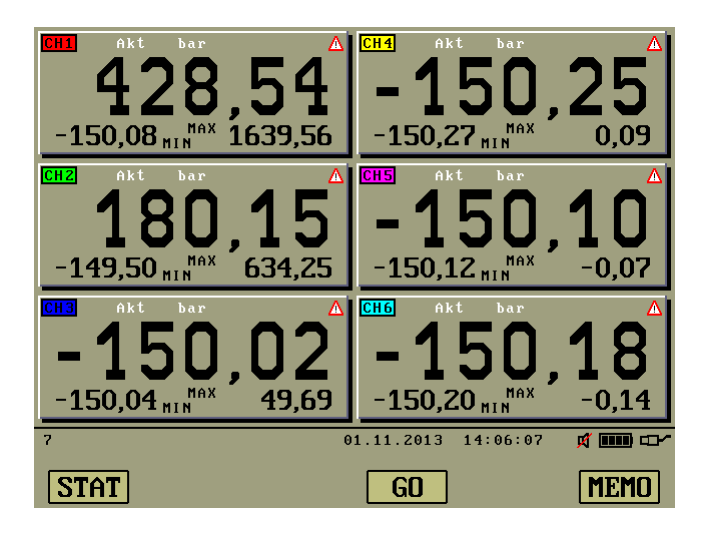

Dieser Zustand lässt sich NUR mit <sup>[4]</sup> "GO" wieder beenden.

3.8 Eingabemethoden

Bei einigen Einstellungen werden Zahlenwerte direkt eingegeben. Dies geschieht

mit fest gehaltener www.-Taste und den Zifferntasten esc bis os, der

Komma-Taste cr, sowie der Vorzeichentaste set.

Diese Methode wird im Folgenden dieser Anleitung "numerisch" genannt.

Die Tasten  $\checkmark$  und  $\checkmark$  sind bei mehreren Einstellungen mit einer

Wiederholautomatik ausgestattet. Dazu diese Tasten einfach gedrückt halten.

3.9 Ausschalten

Mit **OFF** schalten Sie das Gerät aus.

## • 4. Einstellung der Sensordaten

Serien-Nummer: CH1 Einstellung Signal: 4..20 mA ? Messart: Druck **JJJ** ? Einheit: bar ? Startwert: 0.0000 ? Endwert: 600,00 ? Impulse: 1,0000 ? 01.11.2013 14:16:18 CH 2 CH 3 CH 4 CH 5 CH 6 CH 1

Mit sef gelangen Sie in die Sensor-Einstellungen:

Wählen Sie den einzustellenden Kanal mit 🛄 "CH1" bis 🖺 "CH6".

4.1 Sensor-Einstellung manuell

Wählen Sie den einzustellenden Parameter mit  $\checkmark$  und  $\checkmark$ .

Die Einstellungen für Signalart, Messart und physikalische Einheit

werden mit 🗲 und 🗩 verändert.

Die Zahlen für Startwert, Endwert und Impulse (k-Faktor) werden direkt numerisch eingegeben.

Der Endwert kann zusätzlich mit 🗲 und 🍠 aus einer Tabelle gewählt werden.

4.2 Sensor-Einstellung über Chip-Erkennung

Drücken Sie sch, um die Werte des Sensors abzufragen. Sofern der angeschlossene Sensor über eine Chip-Erkennung verfügt, erscheinen die Daten in der rechten Spalte.

| CH2 Einstellung           | Serien-Nummer:<br>000000888840 |  |  |
|---------------------------|--------------------------------|--|--|
| Signal: 41220 mA          | 420 mA                         |  |  |
| Messart: Druck \downarrow | Druck <u>444</u>               |  |  |
| Einheit: mbar             | bar                            |  |  |
| Startwert: -600,00        | 0,0000                         |  |  |
| Endwert: 1,0000           | 16,000                         |  |  |
| Impulse: 1,0000           | 1,0000                         |  |  |
| 01.11.20                  | 013 15:06:44 🛒 🎹 🖵             |  |  |
| CH 1 CH 2 CH 3 CH         | 4 CH 5 CH 6                    |  |  |

Zum Übernehmen der Daten drücken Sie 🚾 .

| CH2 Einstellung           | Serien-Nummer:<br>000000888840 |  |  |  |  |
|---------------------------|--------------------------------|--|--|--|--|
| Signal: 420 mA            | 420 mA                         |  |  |  |  |
| Messart: Druck <u>444</u> | Druck <u>444</u>               |  |  |  |  |
| Einheit: bar              | bar                            |  |  |  |  |
| Startwert: 0,0000         | 0,0000                         |  |  |  |  |
| Endwert: <b>16,000</b>    | 16,000                         |  |  |  |  |
| Impulse: 1,0000           | 1,0000                         |  |  |  |  |
| 01.11.2013 15:42:16 🛒 🎟 🖬 |                                |  |  |  |  |
| CH 1 CH 2 CH 3 CH         | 4 CH 5 CH 6                    |  |  |  |  |

Mit Esc werden die Änderungen gespeichert, und dieses Fenster schließt.

### 5. Systemeinstellungen

Mit sys<sup>3</sup> gelangen Sie in die System-Einstellungen.

| Systemeinstellungen |                |                |  |  |  |  |  |
|---------------------|----------------|----------------|--|--|--|--|--|
|                     | Deutsch        | Sprache:       |  |  |  |  |  |
| 8                   | 02:01:18       | Zeit:          |  |  |  |  |  |
| 013                 | 01.01.2013     | Datum:         |  |  |  |  |  |
|                     | 2 ms           | Abtastrate:    |  |  |  |  |  |
|                     | 6              | Digitalfilter: |  |  |  |  |  |
|                     | 1              | Rundung:       |  |  |  |  |  |
|                     | 3 02:01:18 🗹 🎹 | 01.01.20       |  |  |  |  |  |
| đ                   | 3 02:01:18 ជ   | 01.01.20       |  |  |  |  |  |

Wählen Sie den einzustellenden Parameter mit  $\checkmark^{8}$  und  $\checkmark^{2}$ .

Die Zeit und das Datum werden numerisch eingegeben.

Die Zeit ist im Format SS:MM:SS und das

Datum im Format TT:MM:JJ ohne Jahrhundert einzugeben.

Die anderen Parameter werden mit 🗲 und 🍉 verändert.

Die Abtastrate bestimmt die Geschwindigkeit der Zahlenanzeigen und der grafischen Darstellung. Je langsamer die Abtastrate, umso langsamer die Geschwindigkeit. Diese Einstellung beeinflusst auch die Aufnahmelänge beim PC-Programm VisUC660.

Der Digitalfilter bestimmt die Trägheit der Zahlenanzeigen. Je höher der Filter, umso träger die Anzeige.

Die Rundung gibt an, wieviel Nachkomma-Stellen bei den Zahlen entfallen sollen.

## 6. Nullpunktkorrektur

Mit elangen Sie in die Nullpunktkorrektur.

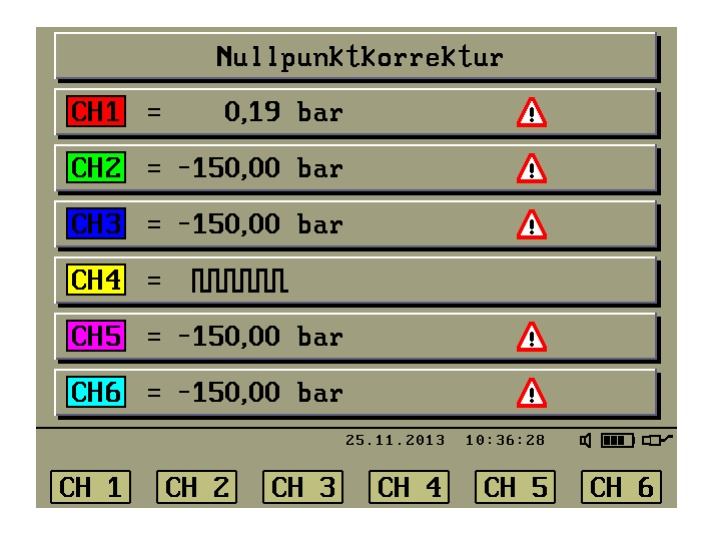

Mit , CH1" bis , CH6" wird die Nullpunktkorrektur auf dem entsprechenden Kanal durchgeführt. Mit starten Sie eine automatische Sequenz aller 6 Kanäle.

| Nullpunktkorrektur               |      |  |  |  |  |
|----------------------------------|------|--|--|--|--|
| CH1 = 0,12 Kalibriere            | • •  |  |  |  |  |
| CH2 = -150,00 bar                |      |  |  |  |  |
| CH3 = -150,00 bar 🛕              |      |  |  |  |  |
| CH4 = MMM                        |      |  |  |  |  |
| CH5 = -150,00 bar 🛕              |      |  |  |  |  |
| <mark>CH6</mark> = −150,00 bar 🔥 |      |  |  |  |  |
| 25.11.2013 10:39:59              | < ■  |  |  |  |  |
| CH 1 CH 2 CH 3 CH 4 CH 5         | CH 6 |  |  |  |  |

Achtung: Bei Abweichungen größer ca. 3% wird der Nullpunkt nicht akzeptiert. Bei einem intakten Sensor ohne Druck-Beaufschlagung wird der Nullpunkt eingestellt und es erscheint das OK-Zeichen.

| Nullpunktkorrektur       |              |  |  |  |  |  |
|--------------------------|--------------|--|--|--|--|--|
| CH1 = 0,00 bar           |              |  |  |  |  |  |
| CHZ = -150,00 bar        | Δ            |  |  |  |  |  |
| <b>CH3</b> = -150,00 bar | Δ            |  |  |  |  |  |
| CH4 = NNNN               |              |  |  |  |  |  |
| CH5 = -150,00 bar        | Δ            |  |  |  |  |  |
| CH6 = -150,00 bar        | Δ            |  |  |  |  |  |
| 25.11.2013               | 10:45:52 📫 🛄 |  |  |  |  |  |
| CH 1 CH 2 CH 3 CH 4      | CH 5 CH 6    |  |  |  |  |  |

Achtung: Bei Kanälen, welche auf die Signalart Impulse eingestellt sind, gibt es keine Nullpunktkorrektur, da Impulse immer absolut sind.

Mit **Esc** werden die Änderungen gespeichert, und dieses Fenster schließt.

## 7. Speicherfunktionen

Mit <sup>FG</sup>, "MEMO" gelangen Sie in die Speicherfunktion

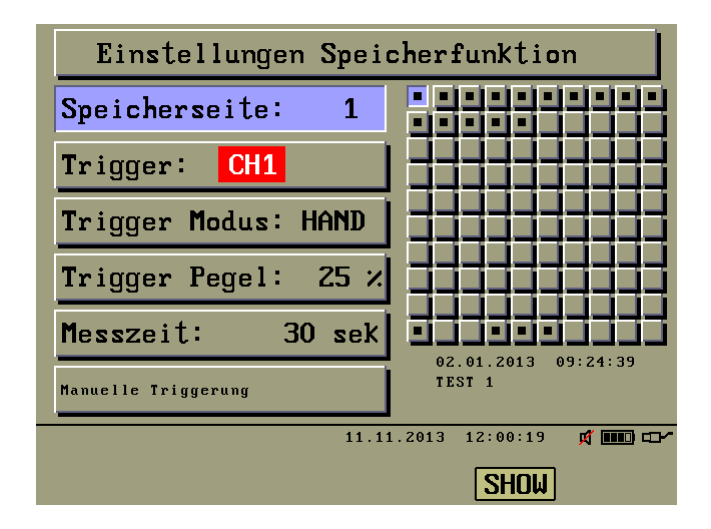

Wählen Sie die Speicherseite mit  $\checkmark$  und  $\checkmark$ , oder geben Sie die Nummer der Seite numerisch ein.

Belegte Seiten sind mit einem kleinen Quadrat markiert. Zu jeder belegten Speicherseite werden die Speicherparameter, Datum und Uhrzeit der Speicherung, sowie eine Kurzbeschreibung, sofern bei der Aufnahme eingegeben, angezeigt. Bei einer belegten Speicherseite können die Parameter nicht verändert werden. 7.1 Messungen aufzeichnen

Wählen Sie eine leere Speicherseite.

| Die Aufnahme-Parameter werden mit | <b>↑</b> <sup>®</sup> und | <b>↓</b> <sup>2</sup> | angewählt |
|-----------------------------------|---------------------------|-----------------------|-----------|
| und mit 🗲 und 🗲 verändert.        |                           |                       |           |

#### 7.1.1 Automatische Triggerung

Für automatische Triggerung wählen Sie zunächst den Kanal, auf dem getriggert werden soll. Für die Triggerung auf eine Differenz wählen Sie durch mehrfaches Drücken der Taste Drücken der Taste "DIFF" den gewünschten Differenzkanal. Achtung: Nur Kanäle mit gleicher physikalischen Größe und gleicher Einheit können zur Differenz-Triggerung ausgewählt werden.

Wählen Sie dann einen Trigger-Modus. Das erste Symbol kennzeichnet die Startbedingung, das zweite Symbol die Stop-Bedingung der Aufnahme. Die Triggerung ist flankengesteuert.

Danach geben Sie einen Triggerpegel an, entweder auch mit  $\checkmark$  und  $\checkmark$ in 5%-Schritten, oder direkt numerisch einen Pegel zwischen 0 und 100%. Der sich daraus ergebene Triggerwert wird unten angezeigt.

#### 7.1.2 Manuelle Triggerung

Für manuelle Triggerung wählen Sie den Triggermodus "HAND", dann wird die Aufnahme mit einem Tastendruck gestartet. Die Parameter Triggerkanal und Triggerpegel werden hierbei nicht berücksichtigt.

#### 7.1.3 Messzeit

Wählen Sie eine Aufnahmezeit, welche möglichst nah an der tatsächlich zu erwartenden Messzeit liegt, um die größtmögliche Auflösung zu erhalten.

7.1.4 Kurzbeschreibung der Aufzeichnung

Das Datum und die Uhrzeit der Aufnahme werden generell gespeichert. Um eine Aufnahme besser zuordnen zu können, besteht hier die Möglichkeit, eine Kurzbeschreibung von 2x20 Zeichen für die geplante Aufzeichnung einzugeben.

Dazu drücken Sie

| MOTOR X1                |   |   |   |    |   |   |   |   |   |   |   |
|-------------------------|---|---|---|----|---|---|---|---|---|---|---|
|                         | • | V | # | \$ | × | å | • | ( | ) | # | + |
|                         | - | , | / | 0  | 1 | 2 | 3 | 4 | 5 | 6 | 7 |
| 8                       | 9 | : | ; | <  | = | > | ? | 0 | A | B | С |
| D                       | E | F | G | Η  | Ι | J | K | L | M | Ν | 0 |
| Р                       | Q | R | S | Τ  | U | V | W | X | Y | Ζ | Γ |
| 02.01.2013 08:12:58 🛱 🎟 |   |   |   |    |   |   |   |   |   |   |   |

Mit  $\textcircled{1}^{3}$ ,  $\textcircled{2}^{2}$ ,  $\textcircled{4}^{4}$ ,  $\textcircled{5}^{6}$  wählen Sie das Zeichen, für Einzelschritt kurz drücken, ansonsten Taste gedrückt halten. Mit  $\fbox{1}^{6}$  wird das Zeichen übernommen,

mit ">,<-" wird das letzte Zeichen gelöscht.

Nach erfolgter Eingabe schließen Sie diesen Bildschirm mit Esc<sup>0</sup>.

7.1.5 Aufnahme einleiten

Das folgende Beispiel zeigt die Einstellungen für automatische Triggerung auf Kanal 2, Aufnahme-Beginn mit steigender Flanke, Aufnahme-Ende mit fallender Flanke, Triggerpegel bei 10%, hier 60,00 bar, Aufnahmedauer 5 Minuten und die Kurzbeschreibung "MOTOR X1":

| Einstellungen Speid   | cherfunktion          |  |  |  |  |  |
|-----------------------|-----------------------|--|--|--|--|--|
| Speicherseite: 21     |                       |  |  |  |  |  |
| Trigger: CH2          |                       |  |  |  |  |  |
| Trigger Modus: 5ł     |                       |  |  |  |  |  |
| Trigger Pegel: 10 %   |                       |  |  |  |  |  |
| Messzeit: 5 min       |                       |  |  |  |  |  |
| Trigger bei 60,00 bar | MOTOR X1              |  |  |  |  |  |
| 02.01                 | 1.2013 08:47:33 🛒 💷 🖵 |  |  |  |  |  |
| STRT                  |                       |  |  |  |  |  |

Mit <sup>F4</sup> "STRT" wird die Aufzeichnung eingeleitet, hier mit automatischer Triggerung...

| <mark>CH1</mark> Akt<br>▲ -150,00<br>bar |         |            |          |       |
|------------------------------------------|---------|------------|----------|-------|
| <mark>CH2</mark> Akt<br>▲ -149,98<br>bar |         |            |          |       |
| <mark>CH3</mark> Akt<br>▲ -149,99<br>bar |         |            |          |       |
| <mark>CH4</mark> Akt<br>▲ -149,99<br>bar |         |            |          |       |
| CH5 Akt<br>▲ -150,00<br>bar              |         |            |          |       |
| <mark>CH6</mark> Akt<br>▲ -150,00<br>bar |         |            |          |       |
| 1 Warte auf                              | Trigger | 02.01.2013 | 08:52:48 | x 🗆 🗠 |
| STAT                                     | STOP    |            |          | MEMO  |

... und hier mit manueller Triggerung

| <mark>CH1</mark> Akt<br>▲ -150,00<br>bar |         |      |            |          |       |
|------------------------------------------|---------|------|------------|----------|-------|
| <mark>CH2</mark> Akt<br>▲ -149,98<br>bar |         |      |            |          |       |
| <mark>CH3</mark> Akt<br>▲ -149,99<br>bar |         |      |            |          |       |
| <mark>CH4</mark> Akt<br>▲ -149,99<br>bar |         |      |            |          |       |
| CH5 Akt<br>▲ -150,00<br>bar              |         |      |            |          |       |
| <mark>CH6</mark> Akt<br>▲ -150,00<br>bar |         |      |            |          |       |
| 1 Warte auf                              | Trigger | •    | 02.01.2013 | 08:54:27 | x 🗔 🗗 |
| STAT                                     | STOP    | TRIG | ]          |          | MEMO  |

Das Gerät wartet nun auf die eingestellten Trigger-Voraussetzungen. Während dessen wird ein Trigger-Vorlauf bis maximal 10% der Gesamtzeit aufgezeichnet. Dieser Modus kann NUR mit <sup>[2]</sup> "STOP" beendet werden.

#### 7.1.6 Aufnahme starten

Die Aufzeichnung beginnt bei automatischer Triggerung, sobald der Triggerpegel erreicht ist, und bei manueller Aufnahme, sobald <sup>[3]</sup> "TRIG" gedrückt wird.

| CH1 Akt<br>▲ -150,00<br>bar              |        |       |          |        |       |
|------------------------------------------|--------|-------|----------|--------|-------|
| <mark>CHZ</mark> Akt<br>▲ 252,39<br>bar  |        |       |          |        |       |
| <mark>CH3</mark> Akt<br>▲ -149,99<br>bar |        |       |          |        |       |
| <mark>CH4</mark> Akt<br>▲ -149,99<br>bar |        |       |          |        |       |
| CH5 Akt<br>▲ -149,99<br>bar              |        |       |          |        |       |
| <mark>CH6</mark> Akt<br>▲ -150,00<br>bar |        |       |          |        |       |
| 1 Aufnahme                               | 10,68% | 02.01 | .2013 09 | :02:09 | x 💷 🗠 |
| STAT                                     | STOP   |       |          |        |       |

• 7.1.7 Aufnahme beenden

Das Ende der Aufnahme wird auf folgende Arten erreicht:

- 1. Sie drücken 😕 "STOP"
- 2. Eine zuvor gewählte Trigger-Voraussetzung zum Beenden der Aufnahme tritt ein
- 3. Die vorgewählte Aufnahmezeit ist abgelaufen
- 4. Bei Akku-Betrieb, wenn der Akku leer wird

Nach Beendigung der Aufnahme erscheint wieder der normale Messbildschirm.

7.2 Gespeicherte Messungen aufrufen

Wählen Sie eine belegte Speicherseite

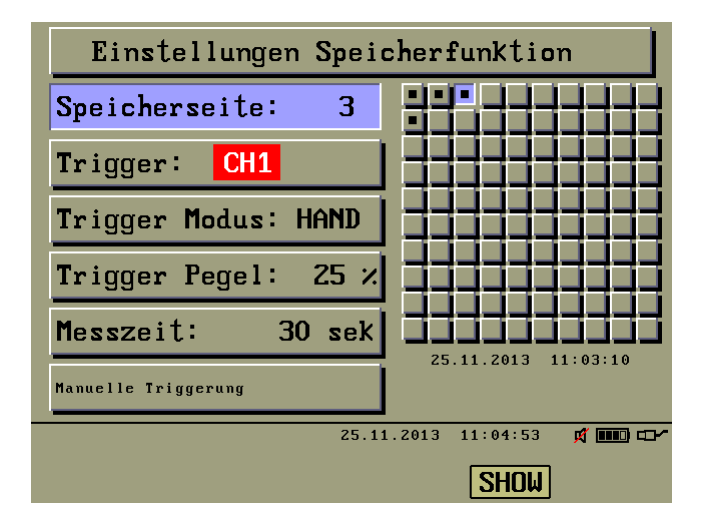

Mit <sup>F5</sup>, "SHOW" wird diese Speicherseite aufgerufen

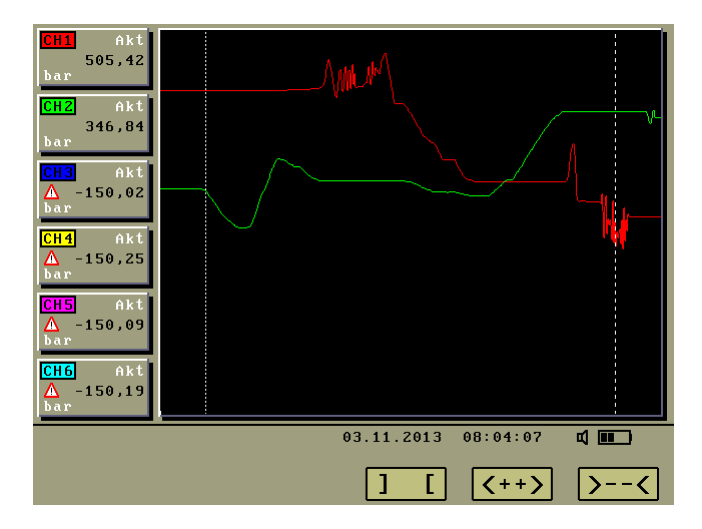

## UC 660 Mobil Version 1.4.x

Es gibt eine fein gestrichelte Messlinie, welche sich mit ← und → verschieben lässt. Für schnelle Bewegung halten Sie die entsprechende Taste gedrückt, für kleine Bewegungen drücken Sie diese nur kurz. Die an der Position der Messlinie gemessenen Werte werden in den linken Messfenstern angezeigt.

Die zweite, grob gestrichelte Linie ist die Hilfslinie. Mit [4] "] [" werden die Linien getauscht So können Sie mit beiden Linien einen Bereich eingrenzen.

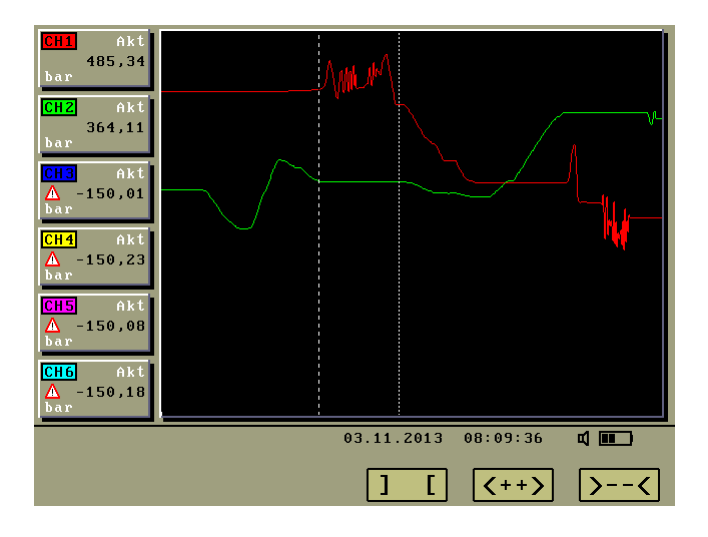

Der ausgewählte Bereich wird mit  $[5_{\]},<++>"$  vergrößert.

Diesen Vorgang können Sie sooft wiederholen, bis die maximale Auflösung der Messkurve erreicht ist.

| CH1 Akt<br>511,92<br>bar                  |                         |    |
|-------------------------------------------|-------------------------|----|
| CH2 Akt<br>364,02<br>bar                  |                         |    |
| <pre>CH3 Akt</pre>                        |                         |    |
| CH4 Akt<br>▲ -150,24<br>bar               |                         |    |
| $\Delta$ -150,10<br>bar                   |                         |    |
| <u>Сны</u> Акт<br><u>∧</u> -150,19<br>bar |                         |    |
|                                           | 03.11.2013 08:11:59 📫 🎹 | 3  |
|                                           | ] [ <++> >              | -< |

Mit <sup>[6]</sup> ">--<" wird auf die 100% Gesamt-Ansicht verkleinert.

Mit **Esc** wird die Speicherseite geschlossen.

Mit **Esc** wird die Speicherfunktion geschlossen.

## 8. Status-Taste, Anzeige der Geräte-Informationen

Mit <sup>[f]</sup>, STAT" gelangen Sie in die Status-Anzeige.

| UC660 Status                                                                                                    |                                                                                                    |  |
|----------------------------------------------------------------------------------------------------|----------------------------------------------------------------------------------------------------|--|
| Serien-Nummer: 49066002<br>Hardware-Version: 1.1<br>Software-Version: 1.4<br>AD-Wandler: &<br>Speicherkarte: &<br>Interne Versorgung: Ø | Sensor-Versorgung: 0,00 V A<br>Extern-Versorgung: 3,36 V Ø<br>Netzspannung: 15,53 V<br>Akku-Ladespannung: 5,45 V Ø<br>Akku-Spannung: 5,26 V Ø<br>Akku wird geladen |  |
| e                                                                                                    | 13.11.2013 09:12:47 🛆 ⊄ 💷 📼                                                                                                    |  |

Die OK-Zeichen zeigen an, dass alles in Ordnung ist, das Gerät ist einsatzbereit. Achtung-Zeichen zeigen Fehler an, die einwandfreie Funktion des Gerätes ist dann nicht mehr gewährleistet. Dieses Beispiel zeigt den Ausfall der Sensorversorgung, mehr Informationen dazu finden Sie im Kapitel "Fehlermeldungen".

Mit **Esc** wird dieser Bildschirm geschlossen.

## 9. Info-Taste, Anzeige aller Sensor-Informationen

Mit wro erhalten Sie die Informationen über die Sensor-Einstellungen aller Kanäle.

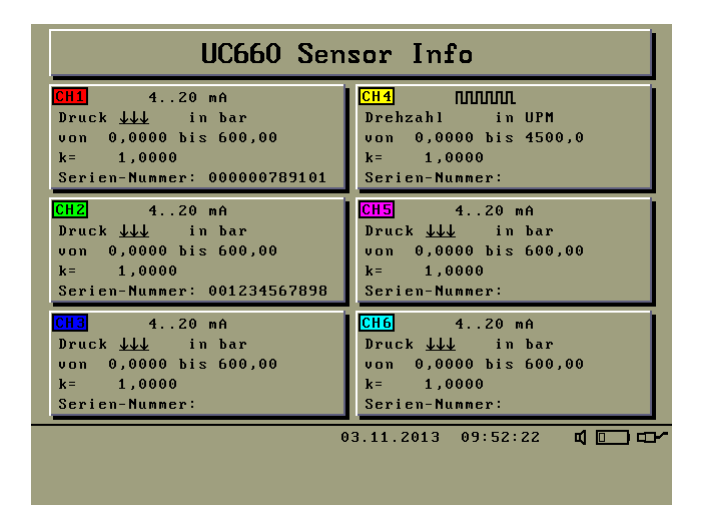

Mit **Esc**<sup>0</sup> wird dieser Bildschirm geschlossen.

## 10. Akku-Anzeige

Die Akku-Anzeige stellt den Zustand des Akkus wie folgt dar:

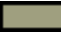

Der Akku ist bald leer, das Ladegerät muss angeschlossen werden

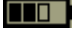

Der Akku wird geladen

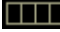

Der Akku ist voll und wird nicht mehr geladen

## 11. Sensor mit Chip-Erkennung abfragen

Mit scn gelangen Sie in die Sensor-Abfrage. Diese Abfrage hier dient nur der Information, die Werte können nur bei den Einstellungen der Sensordaten übernommen werden.

Mit E, CH1" bis , CH6" wählen Sie den abzufragenden Kanal. Sofern ein Sensor mit Chip-Erkennung angeschlossen ist, erscheinen sofort seine Daten.

| CH 2 Sens      | sor Abfrage             |
|----------------|-------------------------|
| Signal:        | 420 mA                  |
| Messart:       | Druck <u>↓↓↓</u>        |
| Einheit:       | bar                     |
| Startwert:     | 0,0000                  |
| EndWert:       | 600,00                  |
| Impulse:       | 1,0000                  |
| Serien-Nummer: | 001234567898            |
| ·              |                         |
|                | 03.11.2013 12:20:43 📫 🛄 |
| CH 1 CH 2 CH 3 | CH 4 CH 5 CH 6          |

Mit **Esc**<sup>0</sup> wird dieser Bildschirm geschlossen.

## 12. Konfiguration der Messbildschirme

Die 10 Messbildschirme sind im Auslieferungszustand bereit voreingestellt, Sie können diese jedoch Ihrer Messaufgaben anpassen.

Dazu drücken Sie Dis, das erste Messfenster ist dann markiert.

Mit  $\textcircled{1}^{8}$  und  $\textcircled{2}^{2}$  wählen Sie das einzustellende Fenster.

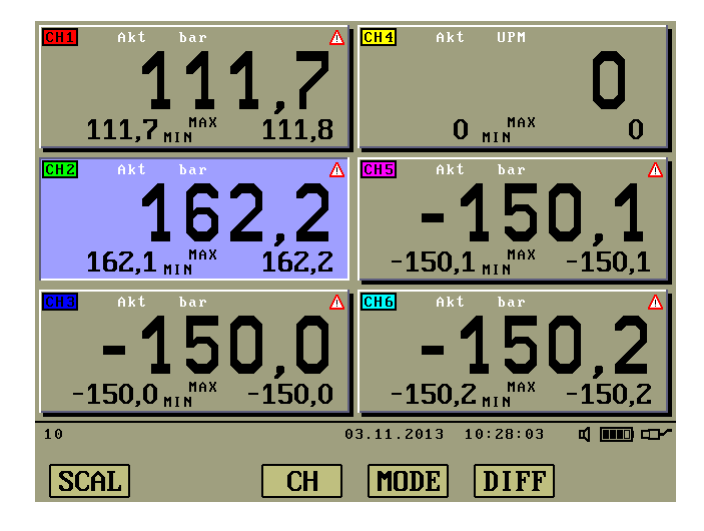

12.1 Löschen von Messfenstern

Mit **RES** löschen Sie das markierte Fenster.

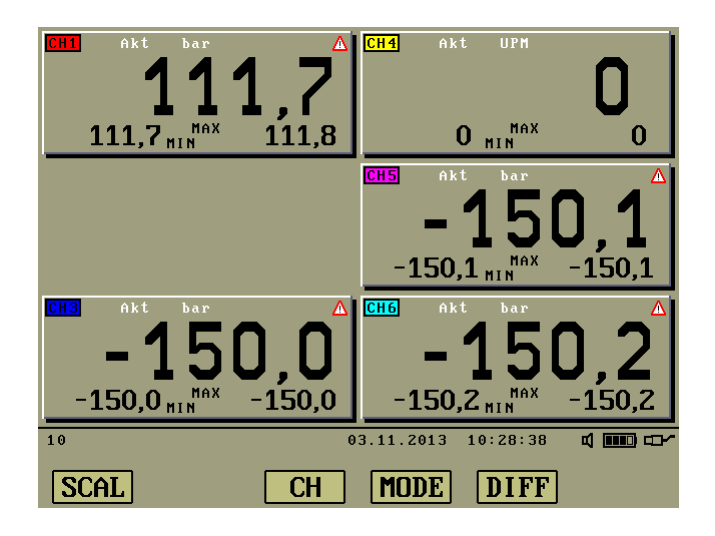

Dann wählen Sie das nächste Fenster und löschen auch dieses. So können Sie nicht benötigte, oder auch alle Fenster löschen.

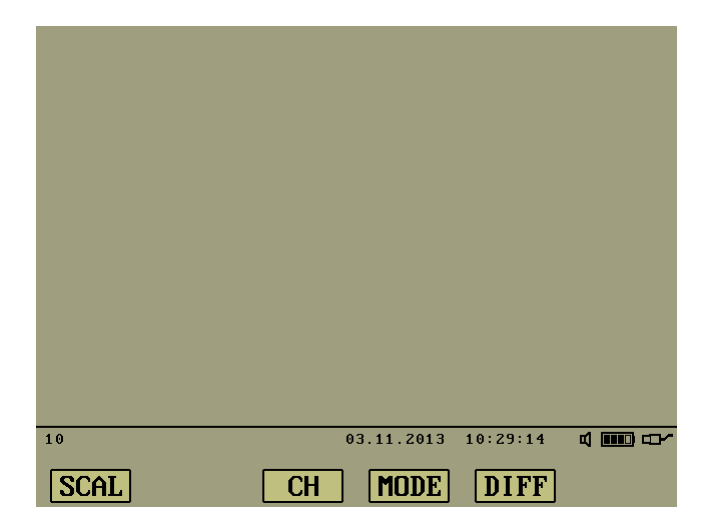

12.2 Setzen von Messfenstern

Mit jedem Druck auf seff erscheint ein neues, größeres Messfenster, solange es Platz findet. Mit ce wird das Fenster festgesetzt. Für weitere Fenster wiederholen Sie den Vorgang. Auch hier können Sie Fenster löschen. Beispiel 1, numerisch:

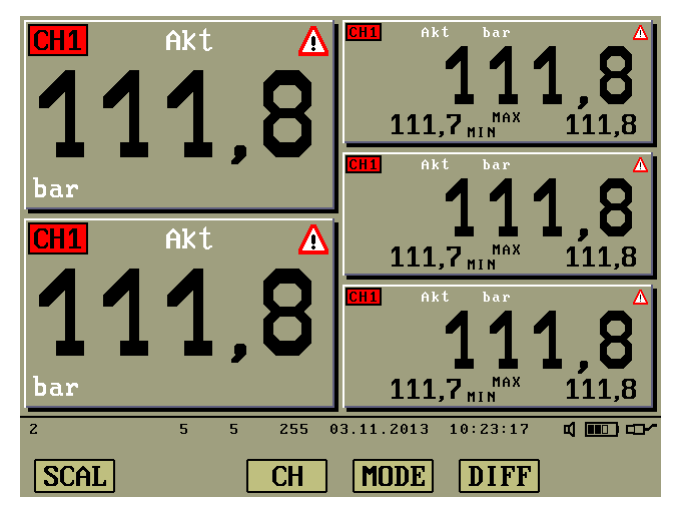

Beispiel 2, grafisch:

| <mark>CH1</mark> Akt<br>▲ 111,7<br>bar |                     |  |
|----------------------------------------|---------------------|--|
| <mark>CH1</mark> Akt<br>▲ 111,7<br>bar |                     |  |
| CH1 Akt<br>▲ 111,7<br>bar              |                     |  |
| CH1 Akt<br>▲ 111,7<br>bar              |                     |  |
| CH1 Akt<br>▲ 111,7<br>bar              |                     |  |
|                                        |                     |  |
| 1                                      | 03.11.2013 10:33:25 |  |
| SCAL                                   | CH MODE DIFF        |  |

12.3 Einstellen der Messfenster

Wählen Sie das einzustellende Fenster.

Mit 🚱 " CH " wählen Sie den Kanal, der hier angezeigt werden soll.

Mit <sup>F4</sup>, "MODE" wählen Sie den Anzeigemodus: "AKT" für aktuellen Messwert "MIN" für gespeicherten Minimalwert "MAX" für gespeicherten Maximalwert

Mit <sup>F5</sup> "DIFF" wählen Sie einen Differenzkanal. Achtung: Nur Kanäle mit gleicher physikalischer Größe und gleicher Einheit können zur Differenzmessung gewählt werden.

Das folgende Beispiel zeigt die Einstellungen

an Position 1 den Kanal1, aktueller Messwert,

an Position 2 den Kanal 2, aktueller Messwert,

an Position 3 die Differenz von Kanal 1 zu Kanal 2, aktueller Messwert,

an Position 4 die Differenz von Kanal 1 zu Kanal 2, Minimalwert,

an Position 5 die Differenz von Kanal 1 zu Kanal 2, Maximalwert:

| SCAL                       | CH MODE DIFF        |  |
|----------------------------|---------------------|--|
| 1                          | 02 11 2012 10.54.24 |  |
|                            |                     |  |
| ▲ 50,5<br>bar              |                     |  |
| ▲ 50,4<br>bar              |                     |  |
| CH1CH2 Min                 |                     |  |
| CH1CH2Akt<br>A 50,4<br>bar |                     |  |
| bar                        |                     |  |
| CHZ Akt                    |                     |  |
| Δ 111,7<br>bar             |                     |  |
| CH1 Akt                    |                     |  |

Mit Flue, "SCAL" ändern Sie die Skalierung der GRAFISCHEN Anzeige für das markierte Fenster. Alle Messfenster können individuell skaliert werden.

| Grafik Skalierun | g an Position 3           |
|------------------|---------------------------|
|                  |                           |
| Startwert:       | 0,0000                    |
| Endwert:         | 50,000                    |
|                  |                           |
|                  |                           |
|                  |                           |
|                  | 03.11.2013 10:59:25 🐧 🎹 🗗 |
|                  |                           |

Die Skalierung ist standardmäßig auf die Start- und Endwerte des entsprechenden Sensors eingestellt.

Sie können hier einen unteren und oberen Toleranzwert eingeben, erreichen dadurch eine vergrößerte Ansicht innerhalb dieses Toleranzbereiches und haben gleichzeitig die grafische Kontrolle von Toleranzverletzungen.

Mit  $^{1}$  und  $^{2}$  wählen Sie Start- oder Endwert und geben diesen numerisch ein.

Mit Esc<sup>0</sup> werden die Werte übernommen, und diese Fenster schließt. Auf gleiche Weise skalieren Sie auch die anderen Messfenster, falls erforderlich. Sind alle Einstellungen vorgenommen, dann schließen Sie die Konfiguration des Messbildschirms mit Esc<sup>0</sup>.

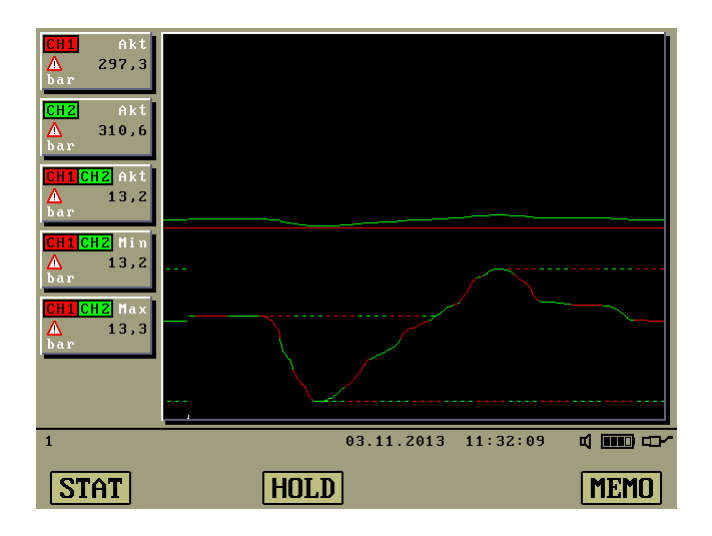

## 13. Farbprofile

Mit coll gelangen Sie in die Einstellung der Farbprofile.

| Farbprofil               | Werk 1                           |
|--------------------------|----------------------------------|
| <b>120,34</b> Max 130,78 | 670,12 HIN <sup>MAX</sup> 680,56 |
| Hinter                   | grund                            |
| R                        |                                  |
| G                        | 144                              |
| B                        |                                  |
| 0                        | 3.11.2013 11:49:16 🛛 💷 🗠         |
| <b>Q D</b>               | <b>1234</b> mbar                 |

Es gibt 6 Farbprofile, welche mit Fib gewechselt werden.

Die Werksprofile Werk 1 bis Werk 3 sind vorgegeben, die Benutzerprofile Benutzer 1 bis Benutzer 3 können verändert werden.

| Farbprofil           | Benutzer 2               |
|----------------------|--------------------------|
| <b>123,34</b> 130,78 | 670,12 HIN 680,56        |
| Hinter               | grund                    |
| R 💻                  |                          |
| G                    | 74                       |
| В                    |                          |
| 0                    | 3.11.2013 11:49:49 🐧 🎹 🖬 |
|                      | <b>1234</b> mbar         |

## UC 660 Mobil Version 1.4.x

Drücken Sie

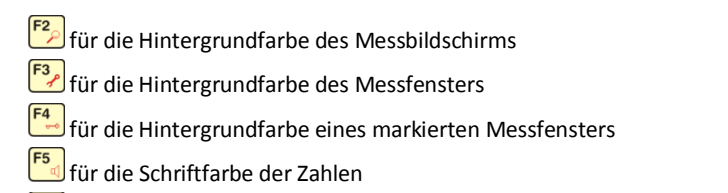

für die Schriftfarbe der Kennzeichnungen

Alle Farben werden mit den RGB-Reglern eingestellt, mit  $\checkmark^8$  und  $\checkmark^2$  wählen Sie den Regler, mit  $\checkmark^4$  und  $\checkmark^6$  ändern Sie den Wert.

Mit **Esc** werden die Werte übernommen und dieser Bildschirm schließt.

## • 14. Fehlermeldungen

Bei Funktionsstörungen können Fehlermeldungen auftreten, wie z.B. diese:

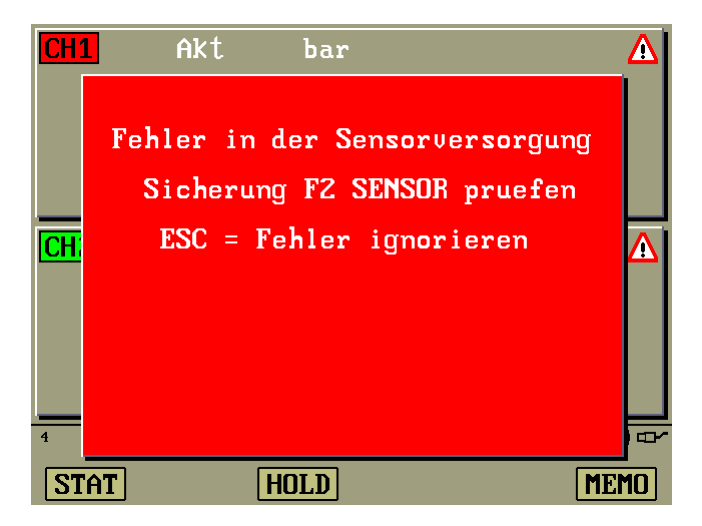

Dieser Fehler tritt auf, wenn durch ein defektes Messkabel ein Kurzschluss verursacht wurde. Sie können diesen Fehler beheben, indem Sie das Messkabel austauschen, und die Sicherung "F2 SENSOR" am oberen linken Rand des Gerätes ersetzen. Dann blendet die Meldung automatisch wieder aus.

Ersatz-Sicherungen finden Sie im Koffer des Gerätes.

Bei allen anderen Fehlern kontaktieren Sie uns bitte.

Mit sonnen Sie diese Fehlermeldung auch ignorieren und ausblenden. Messungen sind dann nicht mehr möglich, aber Sie könnten z.B. Speicherseiten abrufen. Als Hinweis auf den Fehler bleibt in der Statuszeile unten rechts ein Warnzeichen bestehen. Um welchen Fehler es sich handelt, sehen Sie in der Status-Anzeige mit status-Anzeige mit

### 15. Gerät zurücksetzen

Sollte es aufgrund einer Funktionsstörung nötig sein, das Gerät zurückzusetzen, dann halten Sie Solange gedrückt, bis der Neustart erfolgt. Das dauert etwa 10 Sekunden.

Bitte waehlen Sie Ihre Sprache: Please choose your language: F2 = Deutsch F5 = English 01.01.2013 02:42:34 C ~CC DT EN

Wählen Sie Ihre Sprache mit [2] "DT" Deutsch oder mit [3] "EN" Englisch. Danach erscheinen 2 Optionen für die Rückstellung.

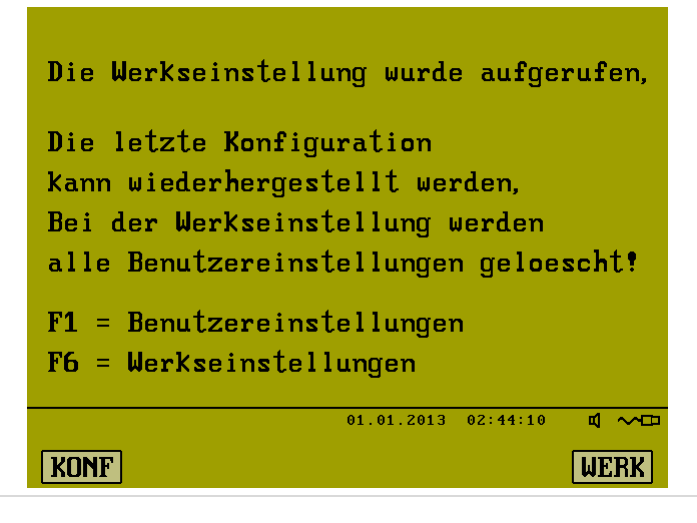

Mit E, KONF" werden alle von Ihnen getätigten Einstellungen wiederhergestellt.

Mit <sup>F6</sup>, "WERK" werden Ihre Einstellungen gelöscht und der Auslieferungszustand wiederhergestellt.

Sollte das Gerät nach dem Wiederherstellen Ihrer Benutzer-Einstellungen weiterhin Funktionsstörungen aufweisen, dann wiederholen Sie das Zurücksetzen und wählen dann die Werkseinstellungen.

Wenn sich das Gerät beim Zurücksetzen nicht wie beschrieben verhält, oder nach 15 Sekunden immer noch kein Neustart erfolgt, dann wiederholen Sie die Prozedur mit angeschlossenem Ladegerät.

Sollte auch das keinen Erfolg bringen, dann muss das Betriebsprogramm (Firmware) mit Hilfe des PC-Programms VisUC660 neu übertragen werden.

Dazu halten Sie **N** und **sc** gemeinsam gedrückt, solange bis der Bootloader erscheint. Lesen Sie nun weiter im Kapitel "Firmware-Update".

## • 16. Firmware-Update

Für das Firmware-Update schließen Sie unbedingt das Ladegerät an!

Trennen Sie zunächst die USB-Verbindung.

Mit www + scen gelangen Sie in den Bootloader, mit dessen Hilfe das Gerät über das

PC-Programm VisUC660 eine neue Firmware erhält.

Ist dieser Weg aufgrund einer Funktionsstörung nicht möglich, dann halten

Sie und semeinsam gedrückt, solange bis der Bootloader erscheint.

UC660 Bootloader Ver. 1.0 Hardware Kennung 1.0 Warte auf neue Firmware... ESC = Bootloader verlassen

Wenn Sie kein Firmware-Update durchführen wollen, dann schließen Sie den Bootloader wieder mit Esc. Das Gerät wird damit zurückgesetzt, mehr Informationen dazu finden Sie im Kapitel "Gerät zurücksetzen".

Stellen Sie nun die USB-Verbindung her und starten das Update am PC.

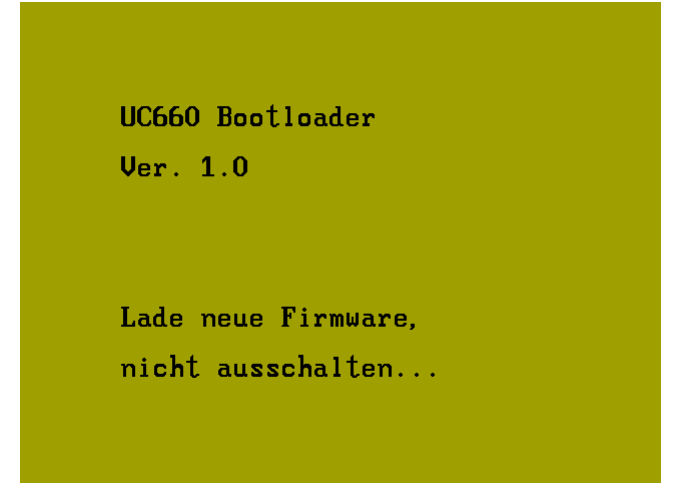

Warten Sie, bis automatisch der Neustart erfolgt.

Währenddessen das Gerät NICHT abschalten!

Nach dem Neustart wird das Gerät zurückgesetzt, siehe Kapitel "Gerät zurücksetzen".

Trennen Sie die USB-Verbindung.

## • 17. Technische Daten

| <ul> <li>Anschlüsse</li> </ul>          |                        |
|-----------------------------------------|------------------------|
| 6 Eingangsbuchsen analog                | 0/420 mA               |
| davon 3 umschaltbar auf Frequenzeingang | 1 Hz 12 KHz / max. 35V |
| 1 USB-Anschluss                         | USB 2.0                |
| 1 Anschluss für Stromversorgung         | 10 – 30 V / 2,5 A      |
| <ul> <li>Eingebauter Akku</li> </ul>    |                        |
| Technologie                             | NiMh                   |
| Leistung                                | 10Ah                   |
| Akku-Laufzeit bei 20°C,                 |                        |
| mittlerer Helligkeit und 3 Sensoren:    | ca. 12 Stunden         |
| <ul> <li>Bildschirm</li> </ul>          |                        |
| Farbdisplay sonnenlichttauglich         | 5,7" VGA               |
| Beleuchtung mit langlebiger LED         | 50000 Stunden          |
| Kundenspezifisches Startbild auf Wunsch |                        |
| <ul> <li>Messwandler</li> </ul>         |                        |
| Auflösung                               | 24 Bit                 |
| Abtastrate                              | 0,33 ms pro Kanal      |
| Genauigkeit                             | < +/- 0, 15%           |
| <ul> <li>Messdatenspeicher</li> </ul>   |                        |
| Speicherseiten                          | 100                    |
| Speicherzeit                            | 30 s 24h               |
| <ul> <li>Einsatzbedingungen</li> </ul>  |                        |
| Temperatur                              | -10°C +70°C            |
| Luftfeuchtigkeit relativ                | 20 80 %                |
| <ul> <li>Allgemeines</li> </ul>         |                        |
| Abmessungen                             | ca. B220xH260xT60      |
|                                         |                        |

Messleitungen

Die Messleitungen bestehen aus PUR, Signalfarbe gelb, sind ölfest und schleppkettenfähig, hochwertige Steckverbinder aus der Medizintechnik.